## リモコン設定

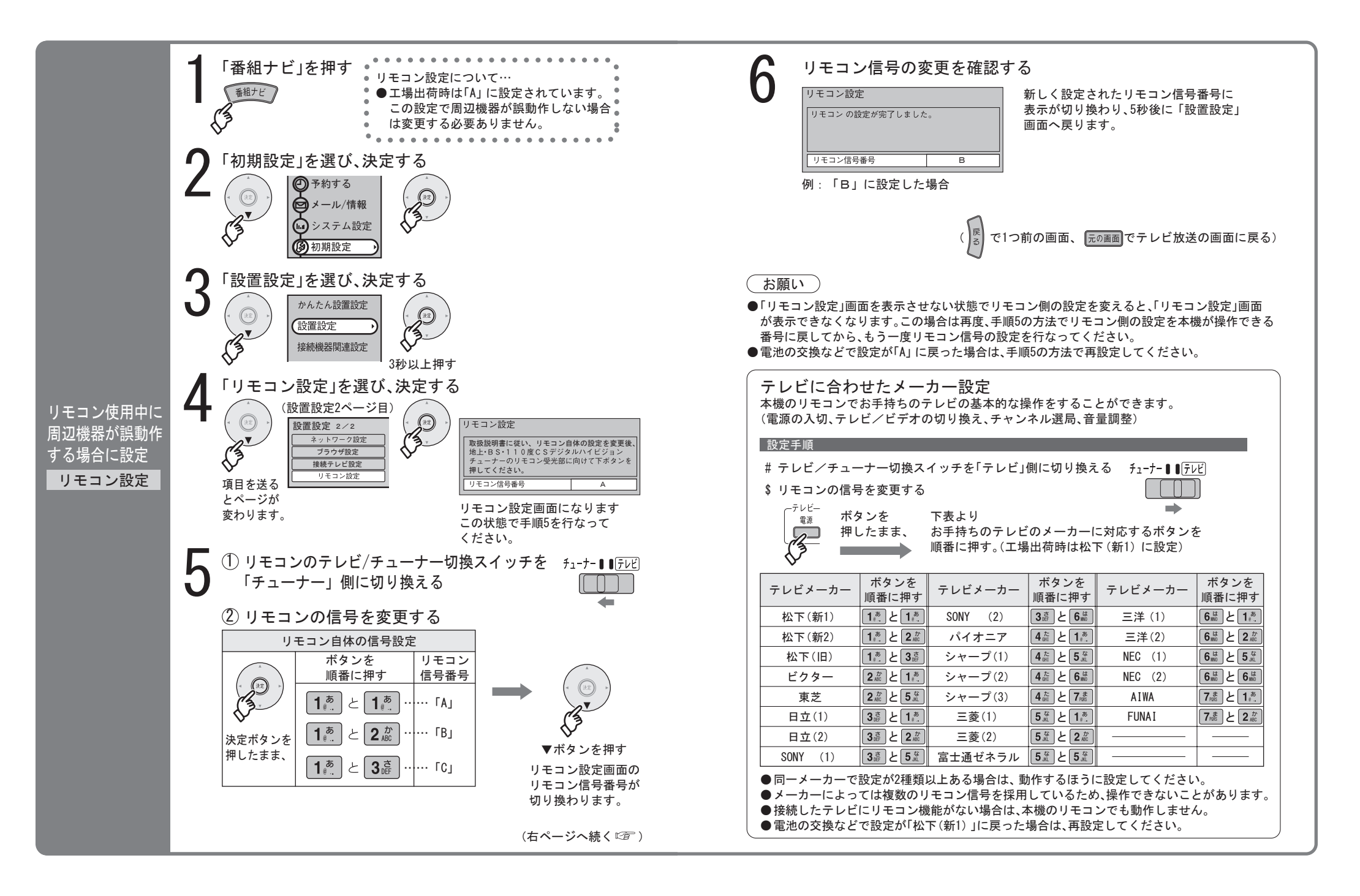